## Getting Started with Student Planning: Student Registration Instructions

**Student Planning** is accessible within a link under the Main Menu's Academic Profile. Clicking on the link will take you to the "new" MyMercy (also known as Self Service). The landing page for Self Service is called **Planning Overview**. Here, there will be tiles to access **My Progress** and the **Plan & Schedule** pages.

Select Plan & Schedule.

| M | ERCY COLLEGE<br>HEALTH SCIENCES                                                                                                    |                                                                                           |                 | ×           | Log Out Main M | lenu |  |  |
|---|----------------------------------------------------------------------------------------------------|-------------------------------------------------------------------------------------------|-----------------|-------------|----------------|------|--|--|
|   | Current Students - MyMercy for Students Menu                                                                                                    |                                                                                           |                 |             | Welcome Tho    | mas! |  |  |
|   | The following links may display confidential information.                                                                                       |                                                                                           |                 |             |                |      |  |  |
|   | Financial Information View Account and Make Payments Student Tax Information Financial Aid                                                      | Grades<br>Grade Point Average by Term<br>Transcript<br>Degree Audit<br>My. class schedule | cademic Profile |             |                |      |  |  |
|   | Financial Aid Checklist Registration                                                                                                    | Apply for Graduation<br>Student Planning                                                  |                 |             |                |      |  |  |
|   | Search for Sections<br>Register for Sections                                                                                                    |                                                                                           |                 |             |                |      |  |  |
| m | Mercy                                                                                                    |                                                                                           |                 | ×           | Log Out Main M | lenu |  |  |
| ≡ | MERCY COLLEGE                                                                                                    |                                                                                           | <b>A</b> autwiv | 〔→ Sign out | ⑦ Help         | 1    |  |  |
| ٠ | Academics Student Planning Planning Overview                                                                                                    |                                                                                           |                 |             |                |      |  |  |
| Ē | Steps to Getting Started<br>There are many options to help you plan your courses and earn your degree. Here are 2 steps to get you started:     |                                                                                           | Search for co   | ourses      | (              | ٩    |  |  |
| ¢ | 1   View Your Progress   Start by going to My Progress to see your academic progress in your degree and search for courses.   Co to My Progress |                                                                                           |                 |             |                |      |  |  |
|   | © 2000-2024 Ellucian Company L.P. and its affiliates. All rights reserved. Privacy                                                              |                                                                                           |                 |             |                |      |  |  |

## Using the Plan & Schedule Timeline

Under **Plan & Schedule**, the landing page is the **<u>Timeline</u>**. The Timeline shows planned courses and their term sequencing. Note that for majors of long duration, not all future terms may be available to view. If you edit your plan, request to have your advisor review changes under the **Advising** subtab.

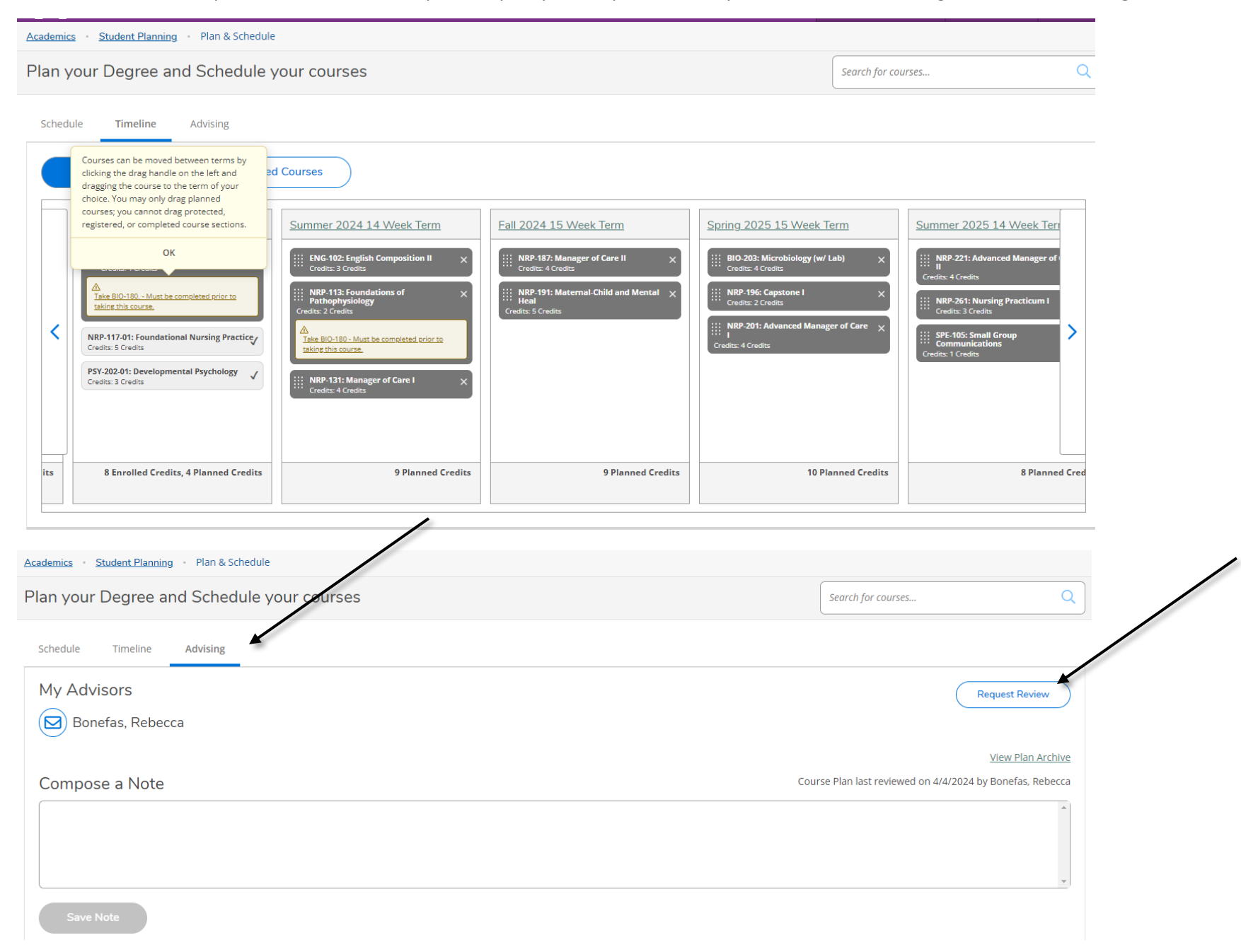

## Using the Schedule in Plan & Schedule for Registration

To register yourself for classes already planned in the **<u>Schedule</u>**, use the buttons near the top to navigate to the term which you want to register in.

If you have a specific registration date and time assigned to you, it may show up here. You do not have to register at that time, this is simply the earliest time you are allowed to register for the upcoming term.

When you click on a section, you'll see the **Section Details**. Important things to notice are the Seats Available (indicates if the course is full), Waitlist information, Course Requisites (if applicable), and Meeting Information (when, where, and how the class meets).

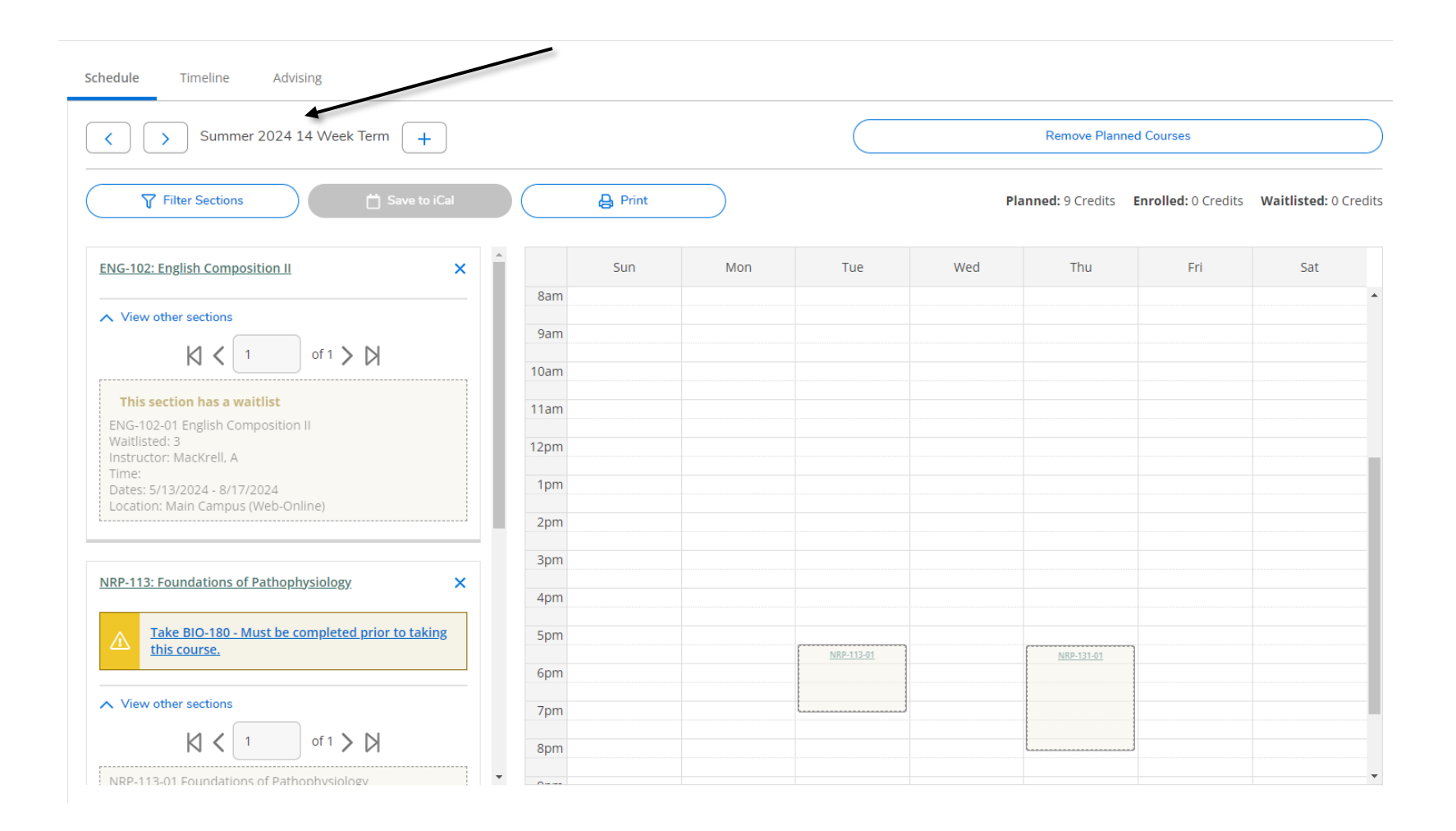

| Academics Student Planning Plan & Schedule                                                     |                                                             |                                                                                                    |                                                                                                    |    |  |  |  |  |
|------------------------------------------------------------------------------------------------|-------------------------------------------------------------|----------------------------------------------------------------------------------------------------|----------------------------------------------------------------------------------------------------|----|--|--|--|--|
| Plan your Degree and Schedule your cou                                                         | Section Details                                             |                                                                                                    |                                                                                                    |    |  |  |  |  |
| Schedule Timeline Advising                                                                     | ENG-102-01 English<br>Composition II<br>Summer 2024 14 Week | k Term                                                                                                    |                                                                                                    | A  |  |  |  |  |
| Summer 2024 14 Week Term                                                                       | Instructors                                                 | MacKrell, A ( <u>amy</u>                                                                                                    | . <u>mackrell@my.mchs.edu</u> , 515-643-6795)                                                                                                    | 15 |  |  |  |  |
|                                                                                                | Meeting<br>Information                                      | 5/13/2024 - 8/17/2024<br>Main Campus, (Web-Onl                                                                                                    | ine)                                                                                                    |    |  |  |  |  |
| Filter Sections                                                                                | Dates                                                       | 5/13/2024 - 8/17/2024                                                                                                    |                                                                                                    | 18 |  |  |  |  |
|                                                                                                | Seats Available 🚯                                           | 1 / 35 / 0                                                                                                    |                                                                                                    |    |  |  |  |  |
| ENG-102: English Composition II                                                                | Credits                                                     | 3                                                                                                    |                                                                                                    |    |  |  |  |  |
| ▲ View other sections                                                                          | Grading                                                     | Graded 🗸                                                                                                    |                                                                                                    |    |  |  |  |  |
| ENG-102-01 English Composition II<br>Seats Available (): 1 / 35 / 0<br>Instructor: MacKrell, A | Requisites                                                  | Take ENG-101; course.                                                                                                    | - Must be completed prior to taking this                                                                                                    |    |  |  |  |  |
| Time:<br>Dates: 5/13/2024 - 8/17/2024<br>Location: Main Campus (Web-Online)                    | Course Description                                          | Continued practice in the<br>teach students to delibe<br>carefully reasoned, well-<br>support of their opinions<br>and analysis, research, n                                                                                                    | In the writing process, with assignments that<br>liberate on issues and ideas and present<br>well-supported, and documented arguments in<br>ions. Course includes strategies of persuasion<br>ich, methods of documentation, and other<br>re of college writing. Chudents will learn to |    |  |  |  |  |
| NRP-113: Foundations of Pathophysiology                                                        |                                                             | discourse conventions of college writing. Students will learn to<br>formulate questions, gather information, analyze sources and<br>properly acknowledge them, support assertions with strong and<br>detailed evidence, and shape information, evidence, and tone to<br>meet the demands of a specific context and reader. PREREQUISITE: |                                                                                                    |    |  |  |  |  |
|                                                                                                | Books Total                                                 |                                                                                                    |                                                                                                    | -  |  |  |  |  |
| ▲ View other sections                                                                          | Close                                                       |                                                                                                    | Add Section                                                                                                    |    |  |  |  |  |

To select the class, click <u>Add Section</u> and follow through any confirmations. Keep going through your planned courses to add sections until your schedule is complete. If some of your planned courses are not available, or if you have other scheduling concerns, feel free to go back to the **Advising subtab** and reach out to your Advisor for guidance.